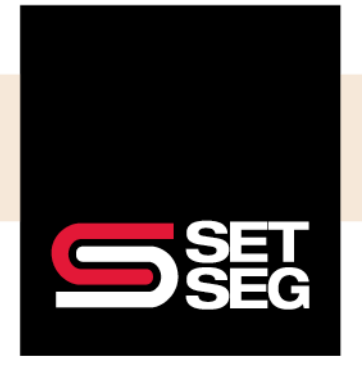

Locate COBRA on the home page:

1. Under click on the number next to COBRA under Company Stats

| Employee last name, first name, or full SSN | ٩                             |              |           |                                       | SET               |
|---------------------------------------------|-------------------------------|--------------|-----------|---------------------------------------|-------------------|
| Welcome back,                               |                               |              |           | List                                  | SEG               |
| Things to do                                |                               | Completed    |           | Coming Up                             | T Filter          |
| No partner discrepancies                    |                               |              | $\otimes$ |                                       | *                 |
| No pending benefit enrollments              |                               |              | $\otimes$ |                                       |                   |
| No pending profile changes                  |                               |              | $\oslash$ |                                       |                   |
| No employees missing HR required fields     |                               |              | $\otimes$ |                                       |                   |
| No invalid addresses                        |                               |              | $\odot$   |                                       | -                 |
| No pending EOI                              |                               |              | $\oslash$ |                                       |                   |
| Integration actions completed               |                               |              | $\oslash$ | Company Stats                         | 🌣 Customize       |
| Quick Links                                 |                               |              | Customize | Active Employees<br>Next Payroll Date | 133<br>03/31/2023 |
| Company Timeline                            | Ad-hoc Reports                | Org Chart    |           | COBRA                                 | 0                 |
| Add Employee                                | Manage Saved Report Templates | Add Document |           | L                                     |                   |

2. You will then be able to view candidates who are eligible to enroll, enrolled participants, or any participants who have ended their COBRA coverage

| Manage                    | • | COBRA Dashboard                         | search employees Q                                     |
|---------------------------|---|-----------------------------------------|--------------------------------------------------------|
| → Dashboard<br>Candidates |   | Top 5 qualifying events for the past 12 | 2 months                                               |
| Enrolled<br>Ended         |   | Voluntary Termination                   | Overall Usage<br>COBRA Participants 0                  |
|                           |   | Retirement                              | In COBRA election period  2 Election period expired 18 |
|                           |   | Automated Loss of<br>Dependent          |                                                        |
|                           |   | Divores or Legal<br>Separation          |                                                        |
|                           |   | 0 2 4 6 8 10<br>Participants            | 12 14 16                                               |

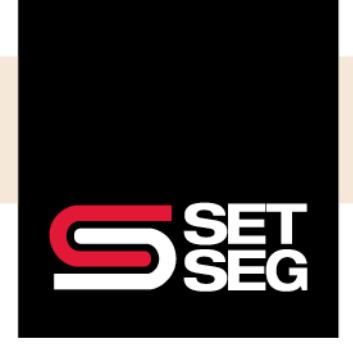

EMPLOYEE BENEFIT SERVICES

### **PROCESSING COBRA**

#### Adding a COBRA Participant:

- 1. Make sure the employee is terminated correctly
  - a. Select the Employee Management tab
  - b. Check that the employee is showing as terminated\*

**Note:** The termination reason you choose will trigger Employee Navigator to calculate the correct eligible dates (i.e. 18, 24, 29 months) – if you have any further questions on how to process a termination, please review the **Processing a Termination** quick guide

| Test Demo(demo)                | Add a note |                 |                                                                                |                   |            | Employee last name, first nar | ne, or full SSN | C |
|--------------------------------|------------|-----------------|--------------------------------------------------------------------------------|-------------------|------------|-------------------------------|-----------------|---|
| Employee Management            | Profile    | Update Benefits | Benefits Summary                                                               | Documents         | Timeline   | Integrations                  |                 |   |
| Fest Demo 🕕                    |            | S               | tatus                                                                          |                   |            | Tacke                         |                 |   |
| Classified - Open              |            |                 | <ul> <li>HRIS required field:</li> </ul>                                       | s complete        |            | IdSKS                         |                 |   |
| Teacher<br>ibennett@setsec.org |            |                 | Benefits required fields complete     E entered fields for excellment complete |                   | Incomplete | 0 🕶                           |                 |   |
| joenner (goeroeg.org           | _          |                 | · EE entered heids te                                                          | in enrollment con | ipiece     | Complete                      | 0 🖛             |   |
| Employee has been terminat     | ad         |                 |                                                                                |                   |            | HR Pending                    | 0 👻             |   |

\*This will ensure that the employee has been moved to a COBRA candidate.

2. Under Actions select Manage COBRA

| Test Demo(demo)                                                                                                    | Add a note                                                                                                    | Employee last name, first name, or full SSN Q                           |
|----------------------------------------------------------------------------------------------------|----------------------------------------------------------------------------------------------------|-------------------------------------------------------------------------|
| Employee Management                                                                                                    | Profile Update Benefits Benefits Summary Documents Tim                                                                                                    | neline Integrations                                                     |
| Test Demo <b>①</b><br>Classified - Open<br>Teacher<br>Jbennett@setseg.org<br>Employee has been terminat                | Status                                                                                                    | Tasks<br>Incomplete 0 ~<br>Complete 0 ~<br>HR Pending 0 ~               |
| Manage Enrollments<br>New Hire Enrollment<br>Modify Current Enrollment<br>Open Enrollment<br>Newly Eligible Enrollment | ts You should only modify enrollments due to data entry errors. Use the<br>Update Benefits tab for enrollment changes due to life events.<br>Open enrollment window has expired. | Termination Actions<br>Rehire Undo Termination Terminate Editor beta    |
| Notes                                                                                                    |                                                                                                    | Actions  Manage COBRA Unlock Open Enrollment Unlock New Hire Enrollment |

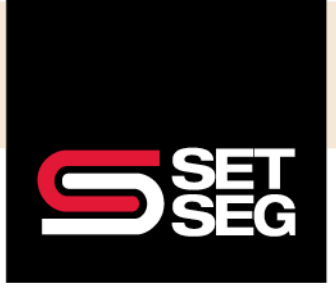

3. Select **Elect** on the applicable COBRA Qualifying Enrollment Event

| COBRA Eni         | ollments                       |            |            |       | Read support article                           |
|-------------------|--------------------------------|------------|------------|-------|------------------------------------------------|
| No enrollments    |                                |            |            |       | Manual Enrollment <sup>beta</sup>              |
| COBRA Qu          | alifying Enrollment Ever       | nts        |            |       | Use only if no COBRA qualifying events exist o |
| Events that are a | available for COBRA enrollment |            |            |       | adding a plan for previously enrolled          |
| Participant       | Reason                         | Event Date | Days Since |       | Add enrollment +                               |
|                   | Voluntary Termination          | 03/31/2023 | -2         | Elect |                                                |

- 4. This will take you to the COBRA Enrollment Editor
- 5. Select the Actions Menu (three stacked dots) for the products you wish to enroll in

| 2022 BCBSM PPO F           | ISA Medical Classified Employees - Option 2                                                                                   | Enrollee              | Paid Through | Coverage Ended |  |
|----------------------------|----------------------------------------------------------------------------------------------------|-----------------------|--------------|----------------|--|
| Reason                     | Voluntary Termination                                                                                                    | Test Demo             |              |                |  |
| Eligible<br>Coverage Level | 04/01/2023 to 09/30/2024<br>n/a                                                                                               | Joe Test (Spouse)     |              |                |  |
| Prior Eligibility          | 07/01/2022                                                                                                    | Child Test (Child)    |              |                |  |
|                            |                                                                                                    | Littlest Test (Child) |              |                |  |
| 2022 ADN                   | Dental 50% Classified Employees LF                                                                                            | Enrollee              | Paid Through | Coverage Ended |  |
| Reason                     | Reason         Voluntary Termination           Eligible         04/01/2023 to 09/30/2024           Coverage Level         n/a | Test Demo             |              |                |  |
| Eligible<br>Coverage Level |                                                                                                    | Joe Test (Spouse)     |              |                |  |
| Prior Eligibility          | 07/01/2022                                                                                                    | Child Test (Child)    |              |                |  |
|                            |                                                                                                    | Littlest Test (Child) |              |                |  |
| 2022 Eye                   | Med Vision Classified Employees                                                                                               | Enrollee              | Paid Through | Coverage Ended |  |
| Reason                     | Voluntary Termination                                                                                                    | Test Demo             |              |                |  |
| Eligible<br>Coverage Level | 04/01/2023 to 09/30/2024<br>n/a                                                                                               | Joe Test (Spouse)     |              |                |  |
| Prior Eligibility          | 07/01/2022                                                                                                    | Child Test (Child)    |              |                |  |
|                            |                                                                                                    | Littlest Test (Child) |              |                |  |

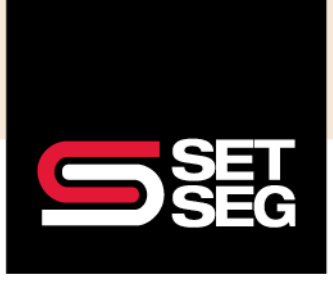

#### 6. Select Elect and enter a Paid Through Date

**Note:** You will want to enter the paid through date as the **last day the participant is eligible** for COBRA (i.e., 9/30/2024 in this example) – using the last day they are eligible will avoid the participant getting terminated prematurely if the paid through date does not get updated each month

| 2022 BCBSM PPO I           | HSA Medical Classified Employees - Option 2 | Enrollee              | Paid Through  | Coverage Ended  |   |
|----------------------------|---------------------------------------------|-----------------------|---------------|-----------------|---|
| Desser                     |                                             | Test Demo             | 09/30/2024    |                 | 1 |
| Eligible                   | 04/01/2023 to 09/30/2024                    | Joe Test (Spouse)     |               |                 | ÷ |
| Coverage Level             | Employee                                    | Child Test (Child)    |               |                 | ÷ |
| Prior Eligibility          |                                             | Littlest Test (Child) |               |                 | ÷ |
| 2022 ADN                   | Dental 50% Classified Employees LF          | Enrollee              | Paid Through  | Coverage Ended  |   |
| Reason                     | Voluntary Termination                       | Test Demo             |               | -               | ÷ |
| Eligible<br>Coverage Level | 04/01/2023 to 09/30/2024<br>n/a             | Joe Test (Spouse)     |               |                 | 1 |
| Prior Eligibility          | 07/01/2022                                  | Child Test (Child)    |               |                 | 1 |
|                            |                                             | Littlest Test (Child) |               |                 | ÷ |
| 2022 Ev                    | Med Vision Classified Employees             | Enrollee              | Paid Through  | Coverage Ended  |   |
| Reason                     | Voluntary Termination                       | Test Demo             | , and through | contrage Lindeo | + |
| Eligible                   | 04/01/2023 to 09/30/2024                    | Joe Test (Spouse)     |               |                 | 1 |
| Prior Eligibility          | 07/01/2022                                  | Child Test (Child)    |               |                 | 1 |
|                            |                                             | Littlest Test (Child) |               |                 | ÷ |

Note:

- You will need to elect and enter a paid through date for each family member you would like to enroll in coverage
- If you wish to enroll just a spouse or dependent, please follow the same steps listed above

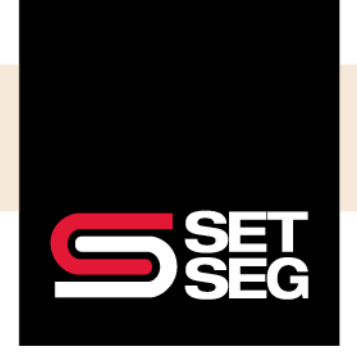

#### Adding a Dependent to an Existing Enrollment:

If you need to add a dependent due to a qualifying event:

- 1. Navigate to the Employee Home Page
- 2. Select Profile and then Add Dependent enter applicable information

| Cocoa Puffs Add     | a note  |            |                   |             |              | Employee las   | st name, f | first nan | ne, or full SSN | Q       |
|---------------------|---------|------------|-------------------|-------------|--------------|----------------|------------|-----------|-----------------|---------|
| Employee Management | Profile | Update Ben | efits Benefits Su | mmary Doci  | uments Timel | ine Integratio | ons        |           |                 |         |
| Employee Record     | v       | Dep        | endents           |             |              |                |            |           |                 |         |
| Profile             |         | Add        | dependent 🕂       |             |              |                |            |           | 🗆 vie           | w SSN's |
| Employment          |         | Edit       | Name              | SSN         | DOB          | Relationship   | Age        | Sex       | Sequence number |         |
| Leave Status        |         | 1          | Chocolate Puffs   | ***-**-3333 | 01/20/1977   | Spouse         | 46         | М         | 3               |         |
| Addresses           |         |            | Sony Puff         | ***-**-1111 | 08/03/1998   | Child          | 24         | E         | 1               |         |
| Contact             |         | 1          | Cuckoo Puffs      | ***-**-1010 | 09/08/2021   | Child          | 1          | M         | 2               |         |
| Compensation        |         |            |                   |             |              | enne.          |            |           | -               |         |
| ACA                 |         |            |                   |             |              |                |            |           |                 |         |
| Scheduled Changes   |         |            |                   |             |              |                |            |           |                 |         |
| Personal            |         |            |                   |             |              |                |            |           |                 |         |
| Supplemental Info   | •       |            |                   |             |              |                |            |           |                 |         |
| → Dependents        |         |            |                   |             |              |                |            |           |                 |         |
| Emergency Contacts  |         |            |                   |             |              |                |            |           |                 |         |

3. Return to the Employee Home Page

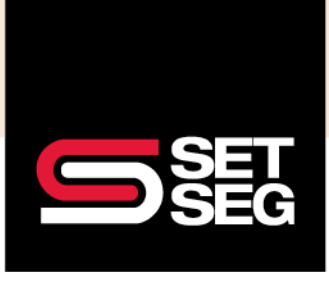

EMPLOYEE BENEFIT SERVICES

### **PROCESSING COBRA**

#### 4. Select Manage COBRA

| Cocoa Puffs Add a no                          | te                                                                                                    | Employee last name, first name, or full SSN          |
|-----------------------------------------------|----------------------------------------------------------------------------------------------------|------------------------------------------------------|
| Employee Management Pro                       | file Update Benefits Benefits Summary Documents Timeline                                                                                        | Integrations                                         |
| Cocoa Puffs 🕚                                 | Status                                                                                                    | Tasks                                                |
| Administrators (Associates)<br>puffs@demo.com | <ul> <li>HRIS required fields complete</li> <li>Benefits required fields complete</li> <li>EE-entered fields for enrollment complete</li> </ul> | Incomplete 0 <del>v</del><br>Complete 0 <del>v</del> |
| mployee has been terminated.                  |                                                                                                    | HR Pending 0 -                                       |
| Manage Enrollments                            |                                                                                                    | Termination Actions 0                                |
| New Hire Enrollment                           |                                                                                                    | Debie                                                |
| Modify Current Enrollments                    | You should only modify enrollments due to data entry errors. Use the<br>Update Benefits tab for enrollment changes due to life events.          | Undo Termination                                     |
| Open Enrollment                               | Open enrollment window has expired.                                                                                                    | Terminate Editor <sup>beta</sup>                     |
| Newly Eligible Enrollment                     |                                                                                                    |                                                      |
| lotes                                         |                                                                                                    | Actions 0                                            |
|                                               |                                                                                                    | Manage COBRA                                         |
|                                               |                                                                                                    | Unlock Open Enrollment                               |
|                                               |                                                                                                    | Unlock New Hire Enrollment                           |

5. Select the Edit icon on the applicable COBRA Qualifying Enrollment Event

| COBRA Enrollments |                       |                   |          |      |  |
|-------------------|-----------------------|-------------------|----------|------|--|
| Participant       | Reason                | Paid<br>Through 🚯 | Benefits | Edit |  |
| Puffs, Cocoa      | Voluntary Termination | 06/30/2023        | Dental   | 1    |  |

6. This will take you to the COBRA Enrollment Editor

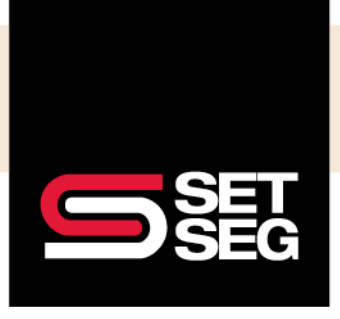

7. Select the Actions Menu (three stacked dots) next to the dependent

| 20                                                                                                    | 21 ADN Dental Modify                                 | Enrollee             | Paid Through | Coverage Ended |
|----------------------------------------------------------------------------------------------------|------------------------------------------------------|----------------------|--------------|----------------|
| Reason Voluntary Termination                                                                                                    |                                                      | Cocoa Puffs          | 06/30/2023   |                |
| Eligible         01/01/2022 to 06/30/2023           Coverage Level         Employee           Prior Fligibility         Employee | Chocolate Puffs (Spouse<br>(not originally enrolled) | )                    |              |                |
|                                                                                                    |                                                      | Sony Puff (Child)    |              |                |
|                                                                                                    |                                                      | Cuckoo Puffs (Child) |              |                |

8. Select Elect and enter a paid through date, then click Save

| Edit Enrollment |                      | ×    |
|-----------------|----------------------|------|
| Enrollee        | Cuckoo Puffs (Child) |      |
| Plan            | 2021 ADN Dental      |      |
| Paid Through    | 06/30/2023           | 曲    |
|                 |                      | Save |

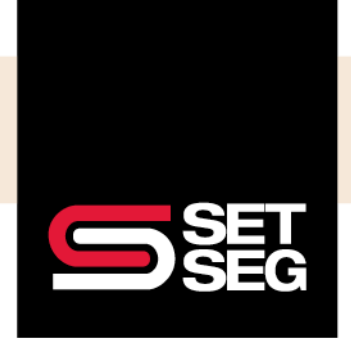

EMPLOYEE BENEFIT SERVICES

### **PROCESSING COBRA**

#### **Terminating a COBRA Participant**

- 1. Select the Actions Menu (three stacked dots)
- 2. Select **End** and enter the last day of coverage

| st Demo / CO                                               | BRA Enrollment Editor                                                                           |                       |              |                | N DOCK LO |
|------------------------------------------------------------|-------------------------------------------------------------------------------------------------|-----------------------|--------------|----------------|-----------|
| 2022 BCBSM PPO HSA Medical Classified Employees - Option 2 |                                                                                                 | Enrollee              | Paid Through | Coverage Ended |           |
| Decem                                                      | eason Voluntary Termination<br>ligible 04/01/2023 to 09/30/2024<br>E Level Employee<br>pibility | Test Demo             | 09/30/2024   | 04/30/2023     | ÷         |
| Eligible<br>Coverage Level<br>Prior Eligibility            |                                                                                                 | Joe Test (Spouse)     |              |                | ÷         |
|                                                            |                                                                                                 | Child Test (Child)    |              |                | ÷         |
|                                                            |                                                                                                 | Littlest Test (Child) |              |                | :         |